## Creating an account with Mosaic

If this is the first time you are using our new Mosaic portal, you will need to create a new account as accounts from our previous system do not carry over. *Please note that creating an account in Mosaic does not guarantee funding*.

Account creation requires a two-step authentication process which ensures that you receive any future notifications from our system.

- 1. Go to the Log-in page at https://mosaic.versaic.com
- 2. To create an account, click "Create" under Create an account.

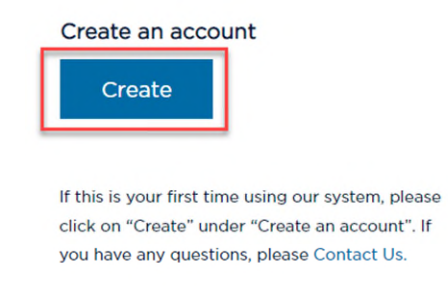

- At the next screen, follow the instructions to enter your email address (it must be one that you personally have access to), which will serve as your username.
- Check the "I am not a robot" box and click "Create an Account."
- 5. You will receive an email from **no-reply@versaic.com** with instructions to complete your account creation. Upon successful account creation, you may log into your account.

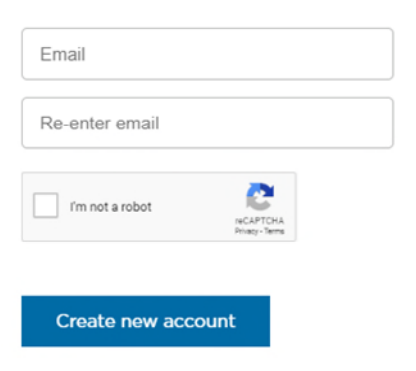

## **Logging into Mosaic**

Once you have created an account, you may log in by entering your username and password.

| 1. | Go to the Log-in page at https://mosaic.versaic.com | Username (email)          |                       |
|----|-----------------------------------------------------|---------------------------|-----------------------|
| 2. | Enter Username (email)                              | Password (case sensitive) |                       |
| 3. | Enter Password (case sensitive)                     | Log in                    | Forgot your Password? |

**PLEASE NOTE:** After 6 failed login attempts, your account will be locked for 15 minutes. To reset your password, please click <u>here</u>.